## Print the Claimed Attendance Detail Report

Last Modified on 09/16/2020 2:55 pm CDT

The Claimed Attendance Detail report lists meals for which each child on a specific claim were claimed. It is organized by child.

- 1. Click the Reports menu, select Claim Data, and click Claimed Attendance Detail. The Select Provider dialog box opens.
- 2. Set filters for the providers to include:
  - a. In the Filter By section, select the Selected Provider option or the Multiple Providers option. If you select Multiple Providers, continue to Step 3.
  - b. Click the Status drop-down menu and select Active, Active & Withdrawn After, All, Hold, Pending, or Withdrawn Before.
  - c. If you selected Active & Withdrawn After or Withdrawn Before in Step 2b, click the corresponding Date box and select the appropriate date. If you selected any other status, go to Step 2d.
  - d. Click the **Provider** drop-down menu and select the provider for whom to run the report.
- 3. When finished, click Continue. If you selected a specific provider in Step 2, continue to Step 4.
  - a. The Provider Filter window opens. Check each box and select a filter that applies. If you don't set any filters, all providers are included in this report.

**Note:** Check the **Choose Providers From List** box to select individual providers to include. When you click **Continue**, the Choose Providers window opens. Check the box next to each provider to include in the report and click **Continue**.

- b. Click Continue. The Select Claim Source dialog box opens.
- c. Choose from the following. You can select multiple sources.
  - Manual Entry Sponsor
  - Online
  - Scannable Forms Sponsor.
- d. Click Continue.
- 4. The Select Claim Month dialog box opens. Click the **Select Claim Month** drop-down menu and select the claim month for which to run this report.
- 5. Click Continue. The Select Child Sort Preference dialog box opens.
- 6. Select the Sort by Name option or the Sort by Number/ID option.
- 7. Click Continue. The report is generated. To print this report to PDF, see Print Reports to PDF.